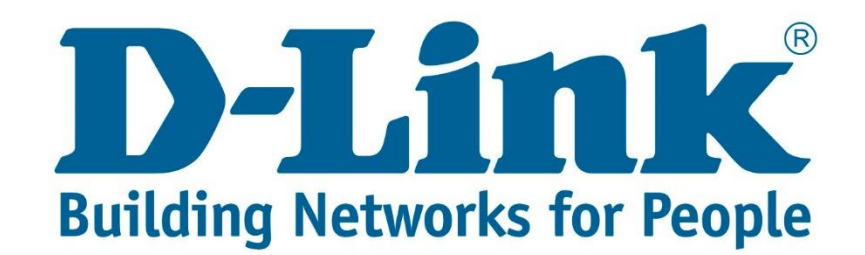

## DSL-2750U 3G Internet Setup Guide.

You can download the latest 3G compatibility list for the above mentioned router from the link below:

ftp://ftp.d-link.co.za/DSL/DSL-2750u%20(Retail)/Compatibility%20Lists%203G/DSL-2750U%20Hardware%20Ver%20T3/

Connect with cable to the DSL-2750U.

Once you are connected open your web browser (Internet Explorer, Google Chrome and Firefox).

Type 10.0.0.2 and press Enter.

) 🧟 http://10.0.2/login.html 🛛 🔎 – 🖒

Username: admin

Password: admin

| Product Page: DSL2750U Firmware Ve |                                                      |  |  |  |  |  |
|------------------------------------|------------------------------------------------------|--|--|--|--|--|
| D-Link                             |                                                      |  |  |  |  |  |
|                                    |                                                      |  |  |  |  |  |
|                                    | LOGIN                                                |  |  |  |  |  |
|                                    | Welcome to DSL2750U Web Management                   |  |  |  |  |  |
|                                    | Username : admin  Password : Remember my login info. |  |  |  |  |  |
|                                    | Login                                                |  |  |  |  |  |
|                                    |                                                      |  |  |  |  |  |
| WIRELESS                           |                                                      |  |  |  |  |  |
|                                    | Copyright © 2013-2015 D-Link Systems, Inc.           |  |  |  |  |  |

After entering the username and password click "Login".

You will be directed to the main menu. See below screenshot.

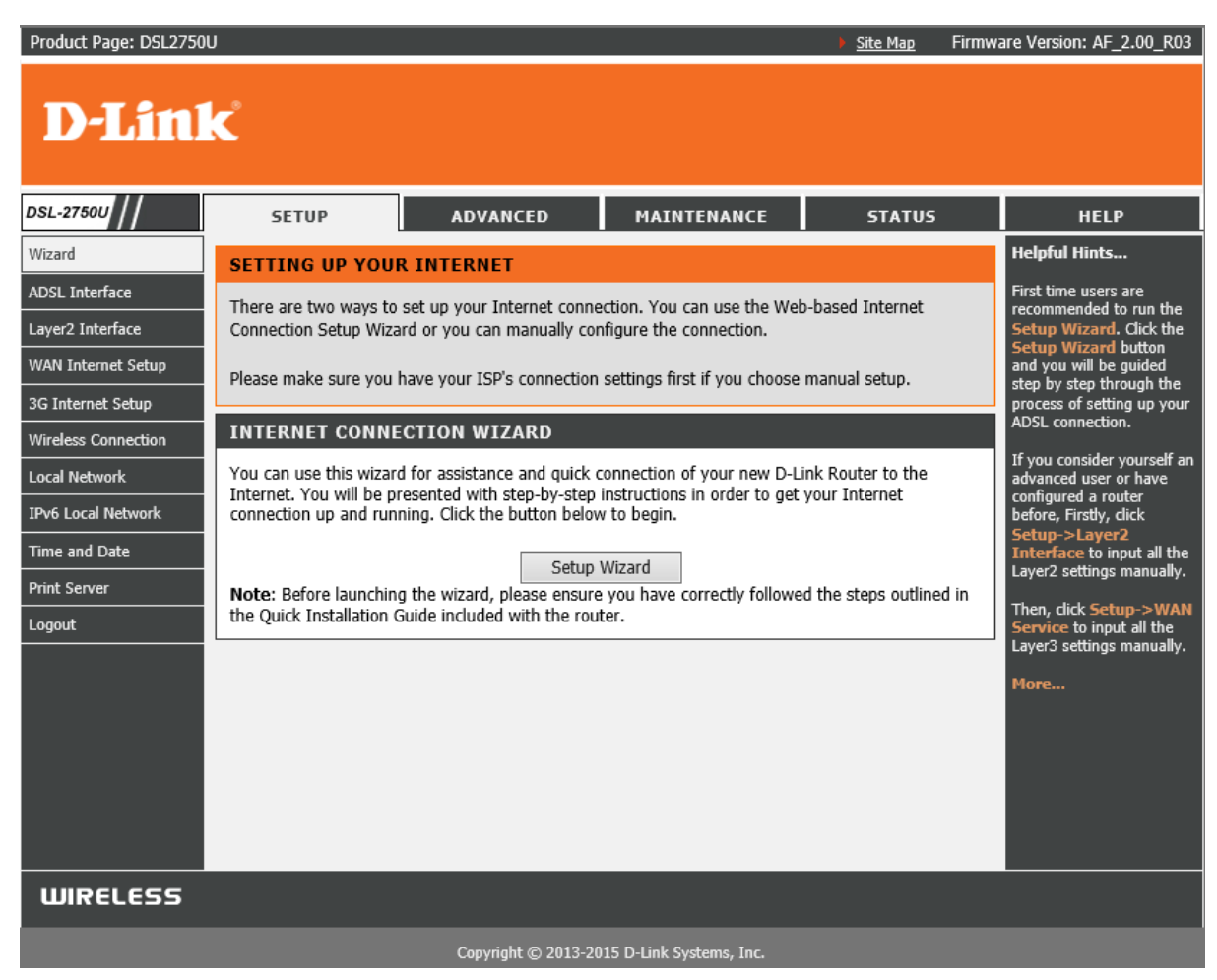

On the left side you will see 3G Internet Setup.

| DSL-27500           | SETUP                                                                                                    | ADVANCED       | MAINTENANCE | STATUS        |  |  |  |
|---------------------|----------------------------------------------------------------------------------------------------|----------------|-------------|---------------|--|--|--|
| Wizard              | <b>3G MOBILE SETUP</b>                                                                                                    | r              |             |               |  |  |  |
| ADSL Interface      | Choose Add, Remove or Edit to configure a WAN service For 3G Mobile interface.                                                                                      |                |             |               |  |  |  |
| Layer2 Interface    |                                                                                                    |                |             |               |  |  |  |
| WAN Internet Setup  | Note: If user manually connect up the 3G connection by clicking the 'Manual Dial' button, it will<br>always stay connected, even when DSL connection is back alive. |                |             |               |  |  |  |
| 3G Internet Setup   |                                                                                                    |                |             |               |  |  |  |
| Wireless Connection | WIDE AREA NETWORK (WAN) SERVICE FOR 3G MOBILE SETUP                                                                                                    |                |             |               |  |  |  |
| Local Network       | modem status: NO USB CARD                                                                                                    |                |             |               |  |  |  |
| IPv6 Local Network  | Interface                                                                                                    | Description    | Type E      | dit Action    |  |  |  |
| Time and Date       |                                                                                                    |                |             |               |  |  |  |
| Print Server        | Add Remo                                                                                                    | ve Information | Pin Manage  | Upload Driver |  |  |  |
| Logout              |                                                                                                    |                |             |               |  |  |  |

By default there isn't any entries made for 3G internet.

Click "Add".

Below screenshot shows what the 3G settings should look like on the router.

| 3G USB MOBILE MODEM SETUP                               |                |  |  |  |  |  |  |  |
|---------------------------------------------------------|----------------|--|--|--|--|--|--|--|
| This screen allows you to configure a 3G wan interface. |                |  |  |  |  |  |  |  |
|                                                         |                |  |  |  |  |  |  |  |
| WIDE AREA NETWORK (WAN) SERVICE FOR 3G MOBILE SETUP     |                |  |  |  |  |  |  |  |
|                                                         | Support NDIS   |  |  |  |  |  |  |  |
| User Name:                                              |                |  |  |  |  |  |  |  |
| Password:                                               |                |  |  |  |  |  |  |  |
| Authentication Method:                                  | AUTO           |  |  |  |  |  |  |  |
| APN:                                                    | internet       |  |  |  |  |  |  |  |
| Dial Number:                                            | *99#           |  |  |  |  |  |  |  |
|                                                         | Dial on demand |  |  |  |  |  |  |  |
| Default WAN Connection Select:                          | 3G 🗸           |  |  |  |  |  |  |  |
| WAN backup mechanism:      O DSL      IP connectivity   |                |  |  |  |  |  |  |  |
| Apply/Save Auto Setting                                 |                |  |  |  |  |  |  |  |

Once you have all the correct settings, click "Apply/Save". When the settings are saved you will be redirected back to the main screen, as seen below.

Please take note of the below modem statuses and their meanings:

- 1. NO USB CARD 3G modem is not connected to the router or the 3G modem isn't compatible with the router.
- 2. Init Router is busy detecting the 3G modem.
- 3. Switching Router is busy verifying the settings.
- 4. Dialing 3G modem is trying to establish a connection with the ISP (Internet Service Provider).

| 3G MOBILE SETUP                                                                                                    |             |        |      |             |  |  |  |  |
|----------------------------------------------------------------------------------------------------|-------------|--------|------|-------------|--|--|--|--|
| Choose Add, Remove or Edit to configure a WAN service For 3G Mobile interface.                                                                                          |             |        |      |             |  |  |  |  |
| <b>Note:</b> If user manually connect up the 3G connection by clicking the 'Manual Dial' button, it will always stay connected, even when DSL connection is back alive. |             |        |      |             |  |  |  |  |
| WIDE AREA NETWORK (WAN) SERVICE FOR 3G MOBILE SETUP                                                                                                    |             |        |      |             |  |  |  |  |
| modem status: NO USB CARD                                                                                                    |             |        |      |             |  |  |  |  |
| Interface                                                                                                    | Description | Туре   | Edit | Action      |  |  |  |  |
|                                                                                                    | mobile      | mohile | edit | Manual Dial |  |  |  |  |
| ppp3g0                                                                                                    | mobile      | mobile |      |             |  |  |  |  |
| ppp3g0                                                                                                    | mobile      | mobile |      |             |  |  |  |  |

Note: If the router doesn't detect the 3G modem try restarting the router while the 3G modem is connected and let the router boot up with the 3G modem connected.

If you experience any problems with the router please contact D-Link Technical Support:

Email: support@d-link.co.za

Telephone: 0127412000